CF-4200 シリーズ固有振動周波数測定の操作手順

株式会社 小野測器

# CF-4200 シリーズ固有振動周波数測定の操作手順

ここでは、加速度ピックアップを使用して測定対象の打撃することで、測定対象の固有振動数の測定を例に、振動分析を行う基本的な機能・操作を説明します。周波数に注目するため、単位校正(EU)は省略しています。

スイッチの機能、操作については FAQ の「2.スイッチの説明」、「3.画面の説明と設定の基本操作」をご 参考ください。

### 1. 操作手順

- (1) 準備
- (2) 初期設定にする。
- (3) 入力コネクタとウィンドウ関数を選択する
- (4) 周波数レンジ、電圧レンジを設定する
- (5) トリガーをかける。
- (6) パワースペクトルと時間軸波形の2画面で表示する
- (7) パワースペクトルの加算平均を8回に設定する
- (8) 測定を行う
- (9) 固有周波数を読む
- (10) 任意の点の周波数を読む
- (11) データを FD に保存する (CF-4220 のみ)
- (12) FD データを再生する
- (13) 2画面表示を1画面表示にする

するという手順で説明します。

# 2. 測定条件

- NP-3000 シリーズプリアンプ内蔵型加速度ピックアップを使用。
- パワースペクトルの加算平均 8回
- トリガー機能 on
- 測定物を宙吊り固定し、打撃することで自由減衰の加速度を測定し、固有周波数を求める。

図1、2に、使用するメニューアイテム、操作スイッチに〇を付しました。

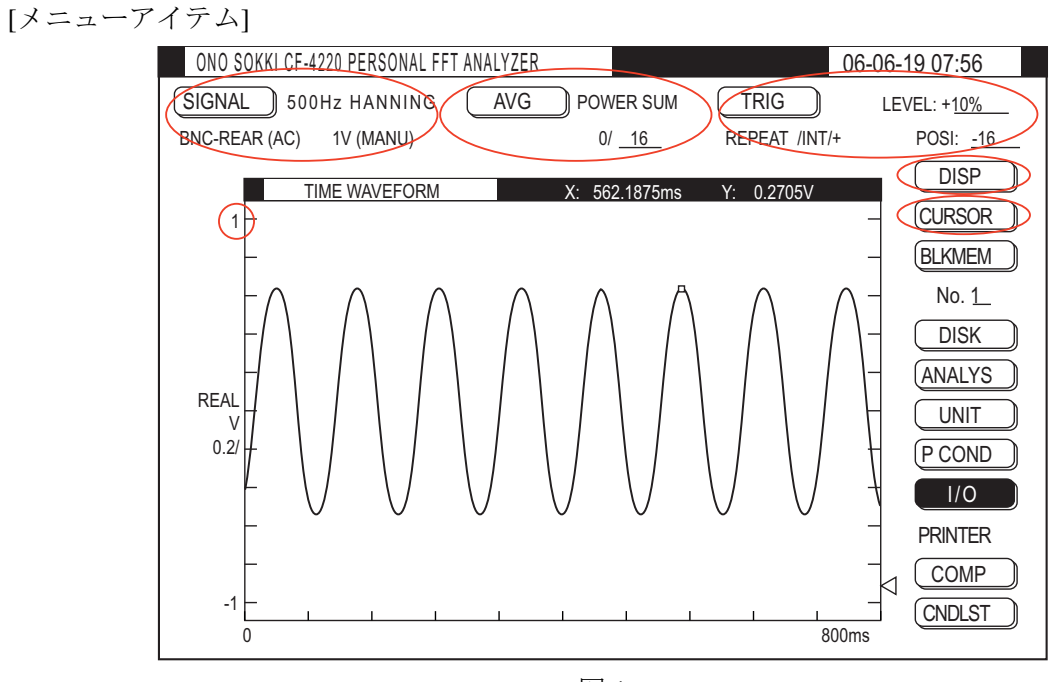

図1

[操作スイッチ]

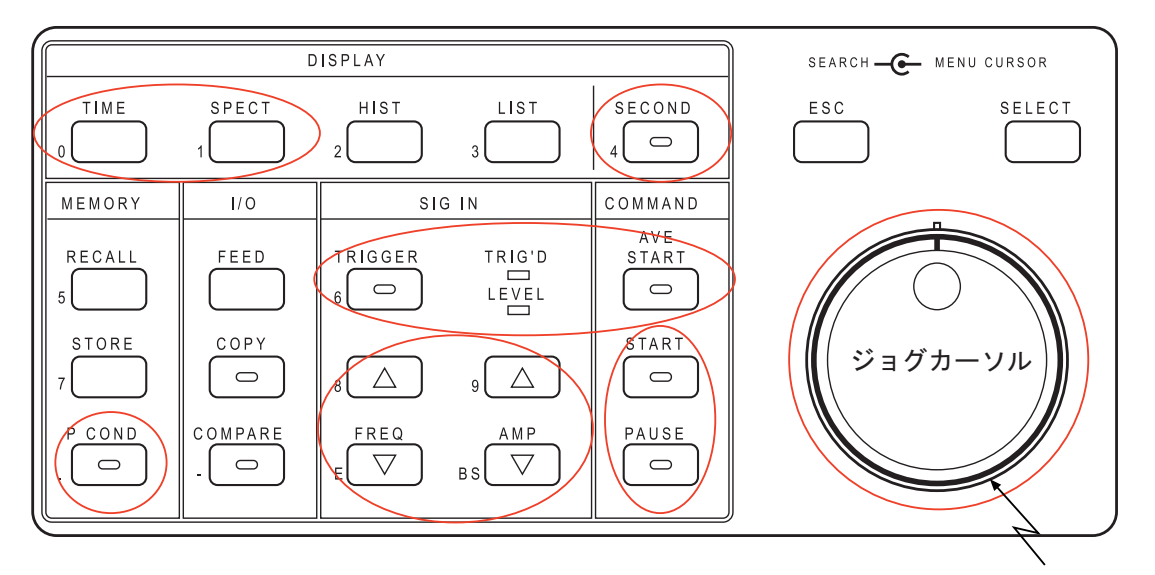

シャトルカーソル

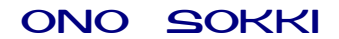

### 3. 操作

#### (1) 準備

下記のように加速度ピックアップを接続します。

CF-4220 ポータブル FFT アナライザ

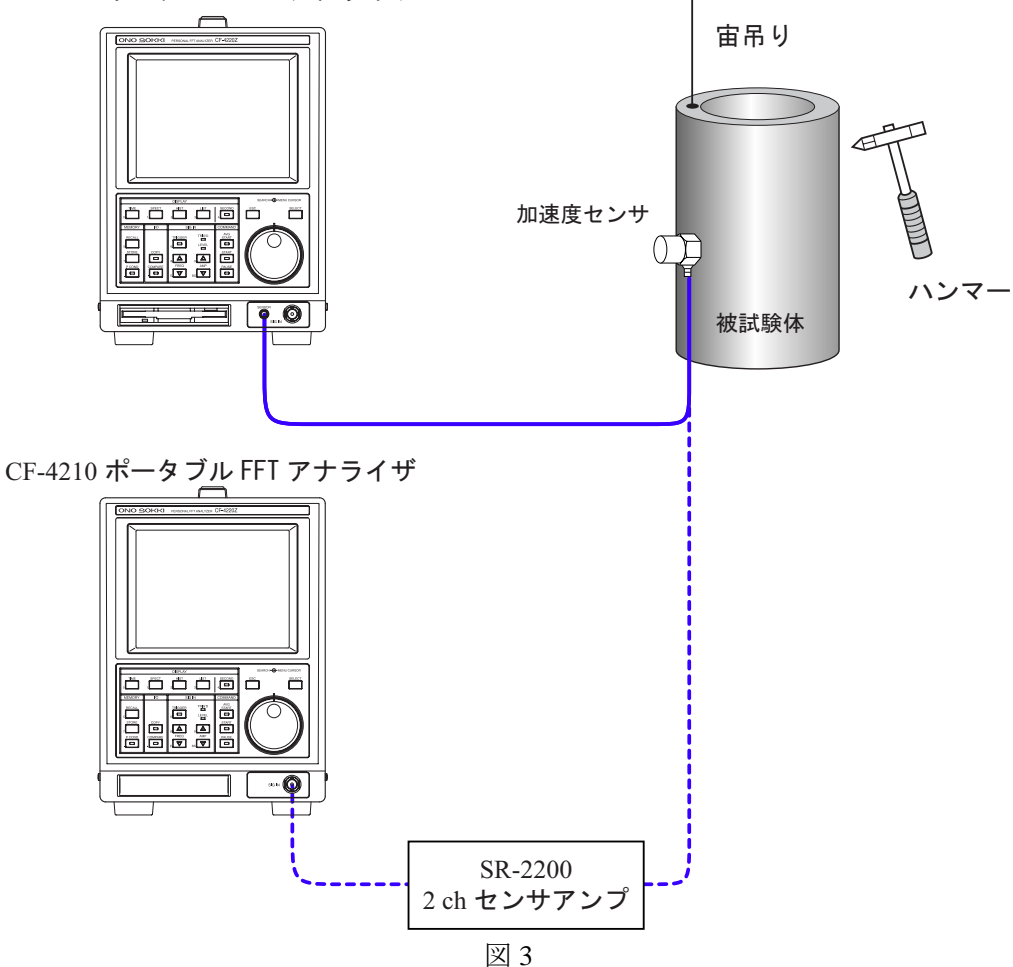

### (2) 初期設定にする

- (2-1) 電源を on します。
- (2-2) PAUSE スイッチを押し、同スイッチ LED を点灯します。
- (2-2) P.COND スイッチを押し「PANEL CONDITION RECALL」ページを開きます。
   TIME スイッチ(実際には TIME スイッチの副機能の数字 0 がキーインされます)を押すと、
   "Memory recall complete"と表示され初期設定になります。

(3) 入力コネクタとウィンドウ関数を選択する

NP-3000 シリーズ加速度ピックアップを CF4220 のマイクロドットコネクタと直接接続して使用する 場合は、入力切替をおこなってください。NP-3000 シリーズを、SR2200 等のアンプを通して CF4200 シリーズの BNC コネクタに接続する場合は、この切替は不要です。

① メニューアイテムの【SIGNAL】にジョグカーソルを合わせ、SELECT スイッチを押し 「SIGNAL」ページを開きます。

| S I GN/        | AL        |     |
|----------------|-----------|-----|
|                | [END]     |     |
| SIGNAL SOURCE: | BNC-FRONT |     |
| COUPLING :     | AC        |     |
| AUTO RANGE :   | 0FF       |     |
| DC CANCEL :    | 0FF       |     |
| WINDOW :       | HANNING   |     |
| OVERLAP :      | MAX       | 叉 4 |

②「SIGNAL SOURCE」にジョグカーソルを合わせ、SELECT スイッチを押し「BNC-FRONT」
 2 次ページを開きます。

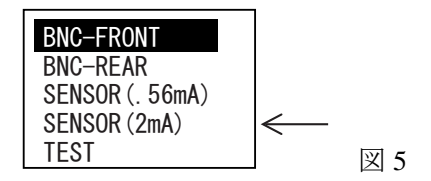

- ③ 「SENSOR(2mA)」にジョグカーソルを合わせ、SELECT スイッチを押すと2次ページが閉じ、図4「SIGNAL」ページで「SIGNAL SOURCE: SENSOR (2mA)」と表示されます。
- ④ 同じように図4の「SIGNAL」ページの「WINDOW」にジョグカーソルを合わせ、SELECT スイッチを押し、2次ページを開きます。
- ⑤ 開かれた2次ページで、「RECTAN」にジョグカーソルを合わせ、SELECT スイッチを押す と2次ページが閉じ、図4「SIGNAL」ページで「WINDOW: RECTAN」と表示されます。
- ⑥ 「END」にジョグカーソルを合わせ、SELECT スイッチを押すとページが閉じ設定が確定され、入力コネクタが「BNC コネクタ」から「マイクロドットコネクタ」に、ウィンドウ関数は「ハニング」から「レクタングラ」に、切り替わります。

(4) 周波数レンジ、電圧レンジを設定する

ハンマーで被試験体を連続して軽くたたきながら、図 6 のようにその衝撃波形が観測しやすい周波数 レンジ、電圧レンジに設定します。

- (4-1) START スイッチを押し測定 on にします。
- (4-2) TIME スイッチを押し、時間軸波形を表示します。
- (4-3) FREQ の△▽スイッチを何度か押し、周波数レンジを設定します。(目安は 500Hz レンジ程度)
- (4-4) AMPの△▽スイッチを何度か押し、最適な電圧レンジを設定します。

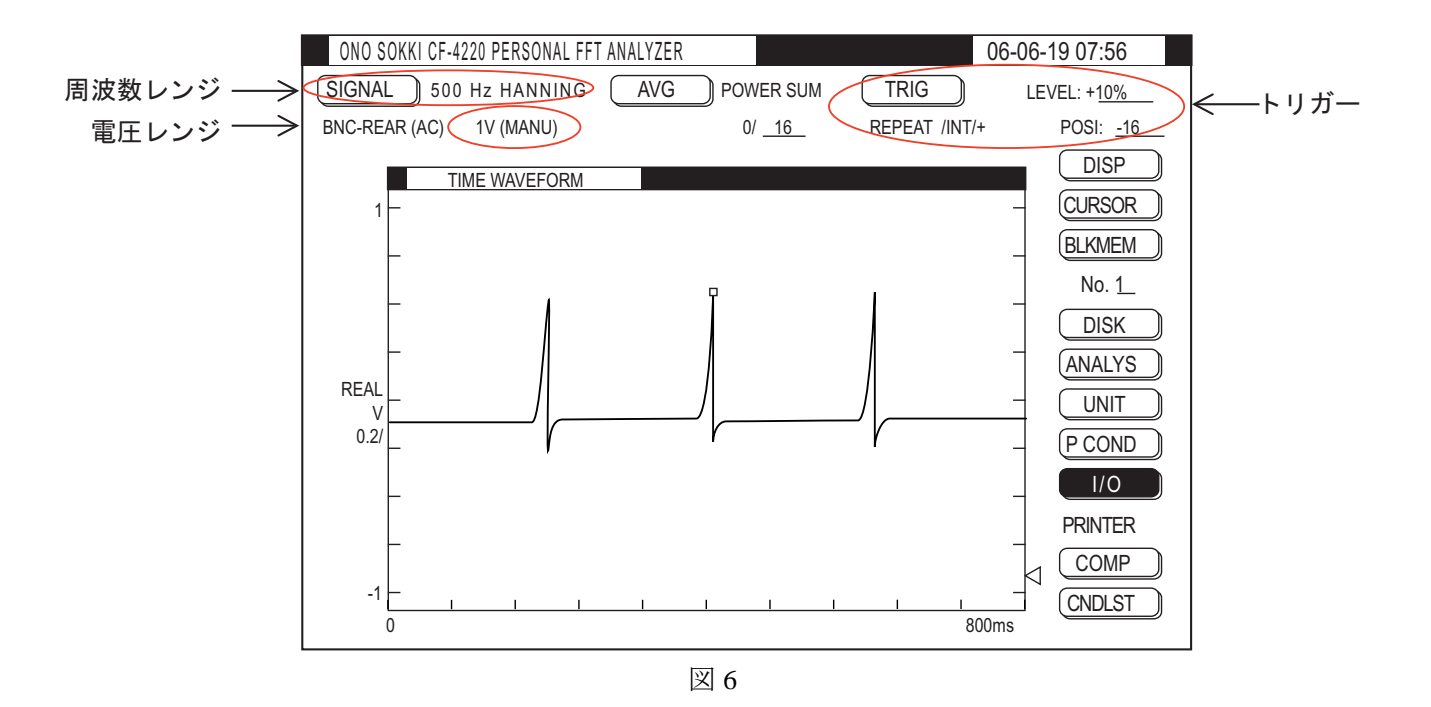

(5) トリガーレベルを設定する

対象を打撃し自由減衰させ、その加速度波形を周波数分析(パワースペクトル表示)することで、固有 周波数を測定します。打撃したときの波形をうまく測定画面に取り込む必要があります。打撃波形は急 な信号となりますのでトリガー機能を使うことで測定画面に取り込むことが可能になります。トリガー 機能のレベル設定は、何度か試したたきをしながらその時間波形を見て設定します。

- (5-1) メニューアイテムが【TRIG】 REPEAT / INT / +になっていることを確認します。(初期設定済、図6参照) REPEAT になっていない場合の操作
  - ①【TRIG】にジョグカーソルを合わせ、SELECT スイッチを押し TRIG ページを開きます。

| TRIG               |               |
|--------------------|---------------|
| [EN                | D]            |
| TRIG MODE : REPEAT | <──REPEAT に設定 |
| TRIG SOURCE: INT   |               |
| TRIG SLOPE : +     | <b>N</b> 7    |
|                    | 送 /           |

②「TRIG MODE」の項にジョグカーソルを合わせ、SELECT スイッチを押し2次ページ開きます。

| SINGLE   |         |
|----------|---------|
|          |         |
| UNE SHUI | <u></u> |

「REPEAT」にジョグカーソルを合わせ、SELECT スイッチを押すと2次ページが閉じ、「TRIG」 ページに「TRIG MODE: REPEAT」と表示されます(図7)。REPEAT は、トリガーがかかるご とにデータを取り込む機能です。「END」にジョグカーソルを合わせ、SELECT スイッチを押す と「TRIG」ページが閉じ設定が確定します。

(5-2) メニューアイテムの【LEVEL:10%】にジョグカーソルをあわせ SELECT スイッチを押し「TRIG LEVEL」ページを開きます。

画面に十字の点線が現れます。取り込まれた波形のトリガー点がこの交点の位置に表示されます。 水平点線がトリガーレベルを示し、ジョグカーソルを回すと水平点線が上下に移動します。図9 のように、試したたきを連続で行いながら波形のピークが水平点線を越えるようレベルを調節し ます。SELECT スイッチを押すとページが閉じ設定が確定します。TRIGGER スイッチが ON の時、 信号がトリガーレベルを越えると、TRIG'D LED が一瞬点灯します。打撃した時、この LED が点灯 することを確認してください。

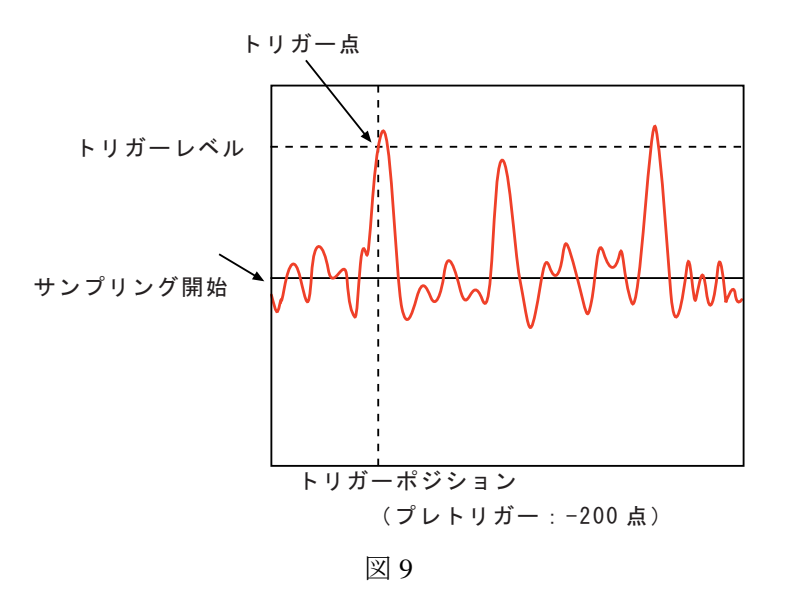

(5-3) トリガーポジションを設定する

メニューアイテムの【POSI:-32】にジョグカーソルを合わせ、SELECT スイッチを押して「TRIG POSITION」ページを開きます。

ジョグカーソルを回すと画面上の縦点線が左右に移動します。打撃による減衰波形が画面に入る よう-16などに設定し、SELECT スイッチを押を押すとページは閉じて設定が確定します。

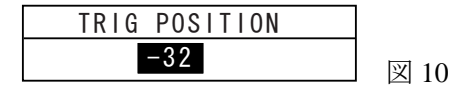

- (6) パワースペクトルと時間軸波形の2画面で表示する。
  - (6-1) TIME スイッチを押し、時間波形を表示します。(すでに表示されています)
  - (6-2) SECOND スイッチを押すと、画面が 1/2 となります。
  - (6-3) SPECT スイッチを押すと、上画面がパワースペクトル、下画面が時間軸波形の2画面表示となります。

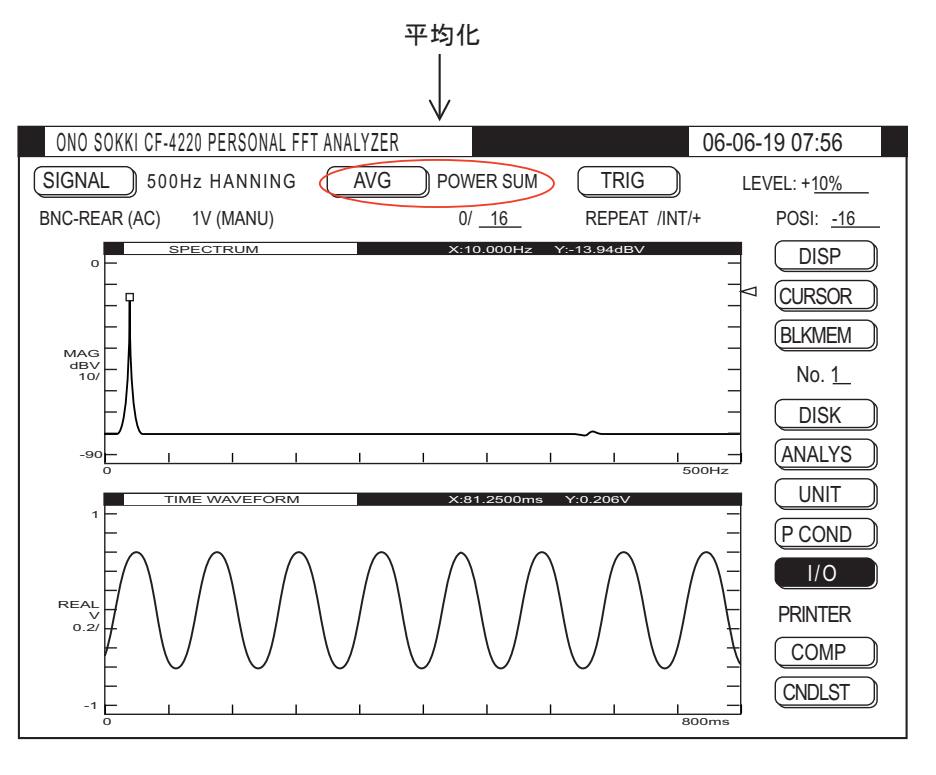

図 11

- (7) パワースペクトルの加算平均を8回に設定する
  - (7-1) メニューアイテムが【AVG】POWERSUM になっていることを確認します。(初期設定済、図11参照)

**POWERSUM** になっていない場合

- ① メニューアイテムの【AVG】にジョグカーソルを合わせ、SELECT スイッチを押し、 「AVERAGE」ページを開きます。
- 「AVERAGE MODE」の項にジョグカーソルを合わせ、SELECT スイッチを押し2次ページ を開きます。

| AVERAGE            |           |      |
|--------------------|-----------|------|
|                    | [END]     |      |
| AVERAGE MODE :     | POWER SUM |      |
| RANGE OVER CANCEL: | ON        |      |
| REAL-TIME :        | 0FF       | 図 12 |

 ③ 「POWER SUM」にジョグカーソルを合わせ、SELECT スイッチを押すと、2次ページは 閉じ「AVERAGE」ページには「AVERAGE MODE: POWER SUM」が表示されます。

| TIME SUM<br>POWER SUM   |      |
|-------------------------|------|
| POWER EXP               |      |
| POWER PEAK<br>PHASE SUM |      |
| HIST SUM                | 図 13 |

④ 「AVERAGE」ページの「END」にジョグカーソルを合わせ SELECT スイッチ押すと、ページが閉じ設定が確定されます。

(7-2) 加算平均の回数を8に設定する。

平均回数の設定
 メニューアイテムの設定回数 1/16 の【16】にジョグカーソルを合わせ「AVERAGE COUNT」
 のページを開きます。

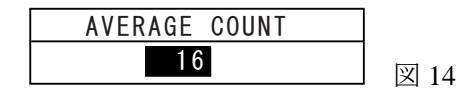

② ジョグカーソルを回し「AVERAGE COUNT」を8に変更し、SELECT スイッチを押すとペ ージが閉じメニューアイテムの表示が【16】から【8】に変更されます。

(8) 測定の開始

- (8-1) PAUSE スイッチを on し、測定を一時停止します。
- (8-2) TRIG スイッチを押し、同スイッチの LED を点灯します。
- (8-3) AVE START スイッチを押し、同スイッチランプを点灯します。AVG START は平均化スタート用 スイッチです。
- (8-4) 試験品を打撃し測定を開始します。トリガーがかかりデータが取り込まれると、画面データが更新されメニューアイテムの回数表示が【0/8】から【1/8】となります。測定に少し時間がかかる場合がありますので【1/8】になったことを確認後、2回目の打撃測定を行います。同様に繰り返し【8/8】まで測定すると、自動的に PAUSE スイッチが点灯し測定停止します。

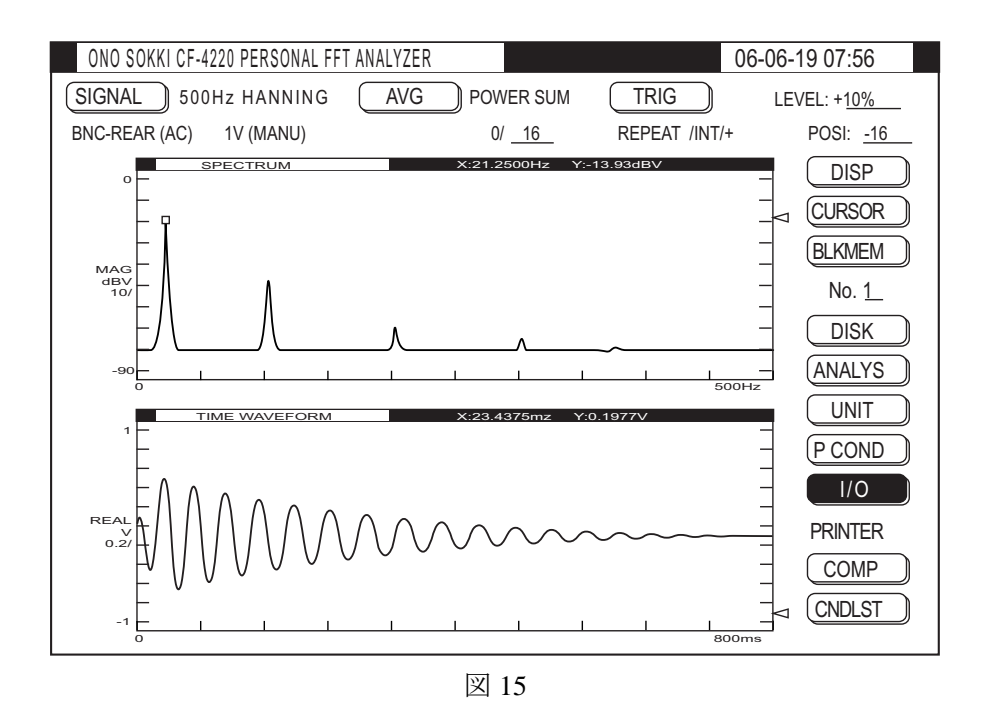

(8-5) 新たに測定を開始するには AVG START スイッチを押します。

注意:

打撃した時、パネルの「LEVEL」LED が赤色に点灯した場合、入力信号が電圧レンジオーバーし ていることを示しています。レンジオーバーにならないように AMP▽△スイッチで調整してくだ さい。入力信号は設定された周波数レンジの値でローパスフィルタがかかりますので、画面に表 示される時間波形はオーバーしていないことがありますが、LED が赤色にならないことを確認し てください。オーバーすると波形が歪み、正しい分析がされません。

#### (9) 固有振動周波数を読む

固有振動周波数はスペクトルの最大ピークの周波数になりますので、その周波数を読み取ります。初期 設定では自動的にピーク表示されます。スペクトルデータの上部に最大ピーク点のX:周波数(Hz)、 Y振幅(dBV)が表示されます。

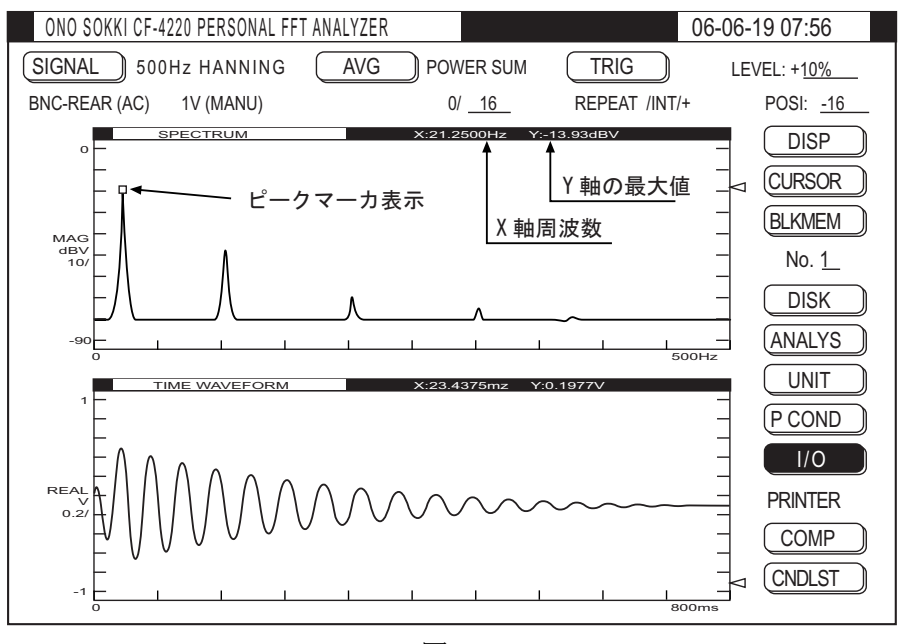

図 16

<ピーク表示になっていない場合>

① メニューアイテムの【CURSOR】にジョグカーソルを合わせ、SELECT スイッチを押し 「CURSOR」ページを開きます。

| CURSOR          |       |
|-----------------|-------|
|                 | [END] |
| CURSOR          | PEAK  |
| MOVE :          | U&L   |
| DELTA SET       |       |
| P-OVERALL :     | 0FF   |
| SEARCH ENHANCE: | 0FF   |

CURSOR: PEAK のときは最大ピーク点 SERCH のときは任意設定点図 17

② 「CURSOR」の項にジョグカーソルを合わせ、SELECTを押すと、2次ページが開きます。

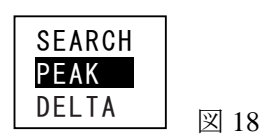

- ③ 「PEAK」にジョグカーソルを合わせ、SELECT スイッチを押すと「CURASOR」ページで「CURSOR: PEAK」と表示されます。(図 17 参照)
- ④ CURSOR ページの「END」にジョグカーソルを合わせ、SELECT スイッチを押すとページ が閉じ、最大ピーク位置に四角のマークがつき、XY 軸は最大ピークの点の値が表示されま す。(図 16 参照)

#### (10) 任意の点の周波数を読む

測定対象の形状によっては複数の共振周波数があり、複数の大きなスペクトルピークが表示され ることがあります。

任意の点のピーク周波数を読むには

- メニューアイテムの【CURSOR】にジョグカーソルを合わせ、SELECT スイッチを押し「CURSOR」ページを開きます。(図 17 参照)
- ② 「CURSOR」の項にジョグカーソルを合わせ、SELECT を押すと、2次ページが開きます。
   (図 18 参照)
- ③ 「SEARCH」にジョグカーソルを合わせ、SELECT スイッチを押すと「CURASOR」ページ の項が「CURSOR: SURACH」と表示されます。
- ④ 「END」にジョグカーソルを合わせ、SELECT スイッチを押すとページが閉じ設定が確定します。
- ⑤ シャトルカーソルをまわすと画面に縦点線が表示されます。注目するピークに縦点線を合わせると、そのピーク点のXY軸の値が表示され、周波数を読み取ることができます。シャトルカーソルを大きく回すと早い移動、少し回すとゆっくりの移動となります。
- ⑥ 最大ピークの表示に戻すには(8-1)の操作を行います。

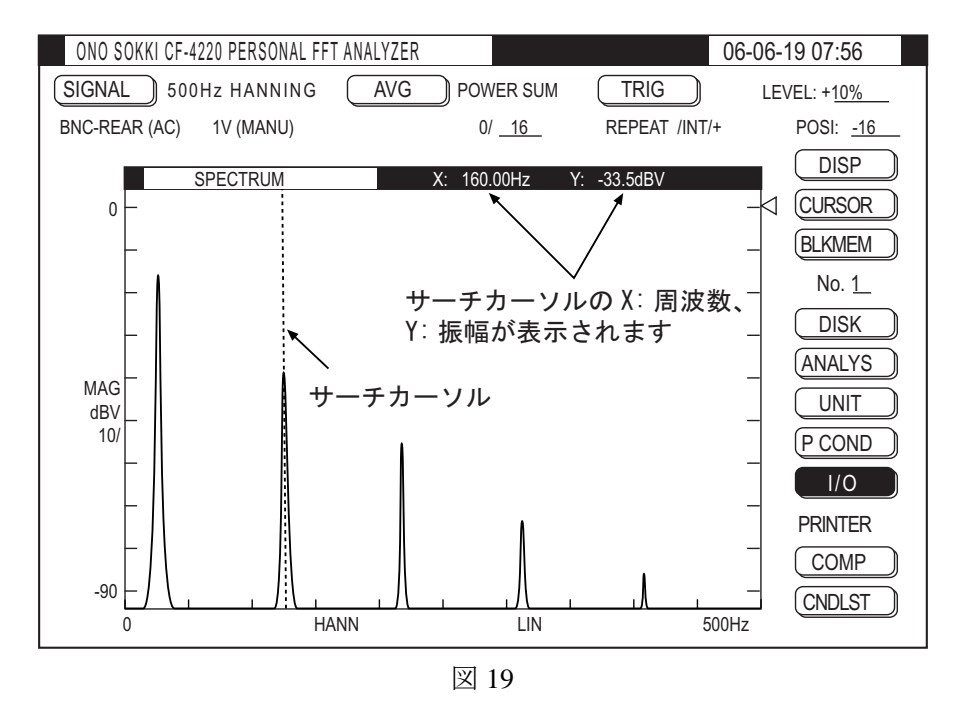

(11) データを FD に保存する

表示データを FD へ保存することができます。(CF4210 シリーズ機種では FD 機能を持っていません)

- ① FD を挿入します。
- ② メニューアイコンの【DISK】にジョグカーソルを合わせ、SELECT スイッチを押し「DISK OPERATIONS」ページを開きます。ジョグカーソルを回すと、このページの設定項目に次々 移動します。各項目にジョグカーソルを合わせ、SELECT スイッチを押し、図 20 の設定をし ます。例えば、ジョグカーソルを「LOAD」に合わせ、SELECT スイッチを押し2次ページ の「STORE」(保存)を選択後、SELECT スイッチを押すと、「STORE」に変更されます。
- ③ 拡張子の項は(.DAT)と(.GRP)があります。拡張子(.DAT)に設定すると、CF4220 で再生表示することができる標準の拡張子です。また弊社ホームページよりフリーソフト 「グラフインタフェース」で EXCEL にグラフ化することが可能です。 拡張子を(.GRP)に設定すると ASCII 形式で保存され、このデータは表計算ソフトなどで 開くことが可能です。但し、CF4220では再表示することができませんのでご注意ください。

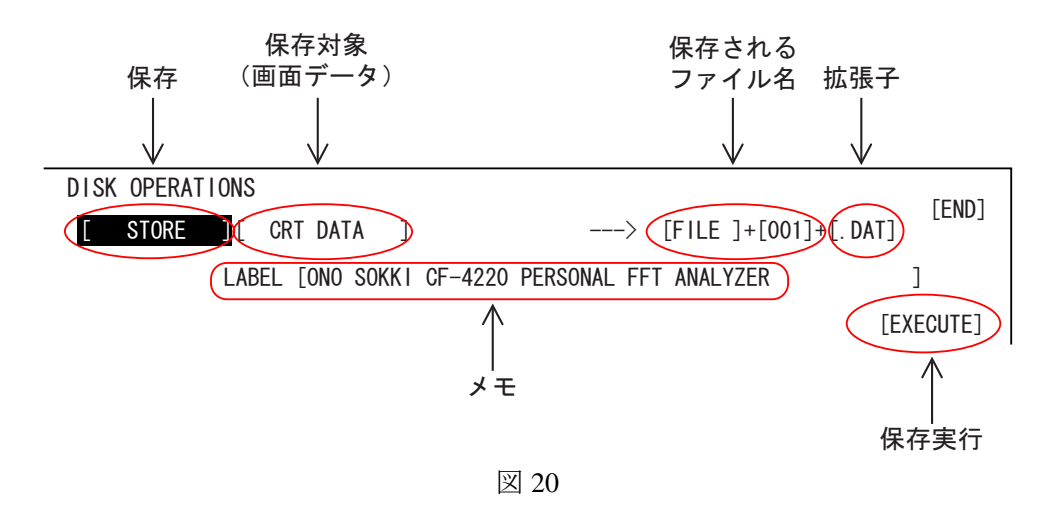

 ④ ファイル名は初期設定として「FILE」が表示されますが、任意に変更できます。また、LABEL の 項も任意に変更できます。ジョグカーソルを「FILE」または【LABEL】に合わせ、SELECT スイッ チを押し、「FILE NAME ENTRY」(図 21)または「LABEL ENTRY」(図 22)ページを開きます。ア ルファベット文字にジョグカーソルを合わせ、SELECT スイッチを押すことで、一文字ずつ入力しま す。入力位置はアンダーバーが表示され、位置の移動をする場合はシャトルカーソルを回します。

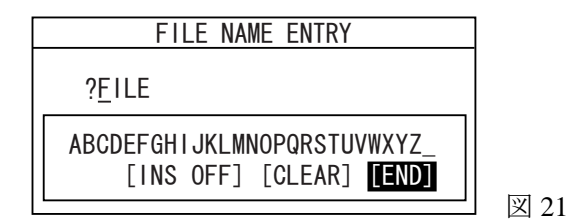

 LABEL ENTRY

 ?ONO SOKKI CF-4220 PERSONAL FFT ANALYZER

 ABCDEFGHIJKLMNOPQRSTUVWXYZ0123456789!"#\$%&' () \*+, -, /

 :;<=>?@[ \ ]^\_{:}" [INS OFF] [CLEAR] [END]

- 図 22
- ⑤ 各項目の設定が終わると「EXECUTE」の項にジョグカーソルを合わせ、SELECT スイッチを押 すと、保存を開始し"File storing "とメッセージが表示され、保存完了するとページが閉じます。
   2 画面表示の場合、下画面が FILE001、上画面が FILE002 のファイル名で保存されます。

#### (12) FD データを再生表示する

(9)で保存された(. DAT)をCRTへ表示することができます。

- FDを挿入します。
- ② メニューアイコンの【DISK】にジョグカーソルを合わせ、SELECT スイッチを押し「DISK OPERATIONS」ページを開きます。ジョグカーソルを「STORE」に合わせ、SELECT スイッ チを押し2次ページの「LOAD」(再生)を選択しSELECT スイッチを押し、「STORE」から 「LOAD」に変更します。同様に各項目を図23のように設定します。
- ③ FILE LISTUP で表示されたファイル名のうち、再生されるファイル名にマークが付いています。

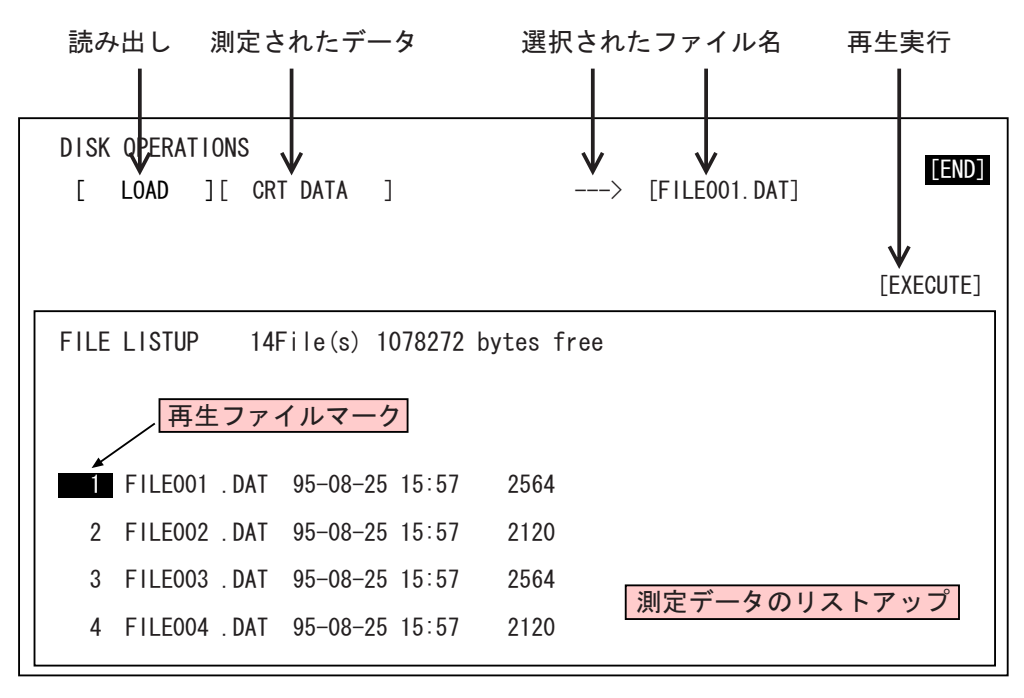

| 义        | 23 |
|----------|----|
| <u> </u> | 40 |

④ シャトルカーソルを回すとリストアップの番号が順に送られて表示されます。再生したいファイルの番号が「再生マーク」の付いた位置になるようにシャトルカーソルで合わせます。
 再生ファイル名が画面上部に「File001.dat」と表示されます。

- 「EXCECUTE」にジョグカーソルを合わせ、SELECT スイッチを押すと、画面にデータが表示され "File Loading"のメッセージが表示され、データが画面に表示されます。
  - ・画面左側に FILE001 の文字が表示されます。
  - ・2 画面表示の場合は、下側の画面に再生されます。

再生されたデータはデータの左に「File001」とファイル名が表示されます。

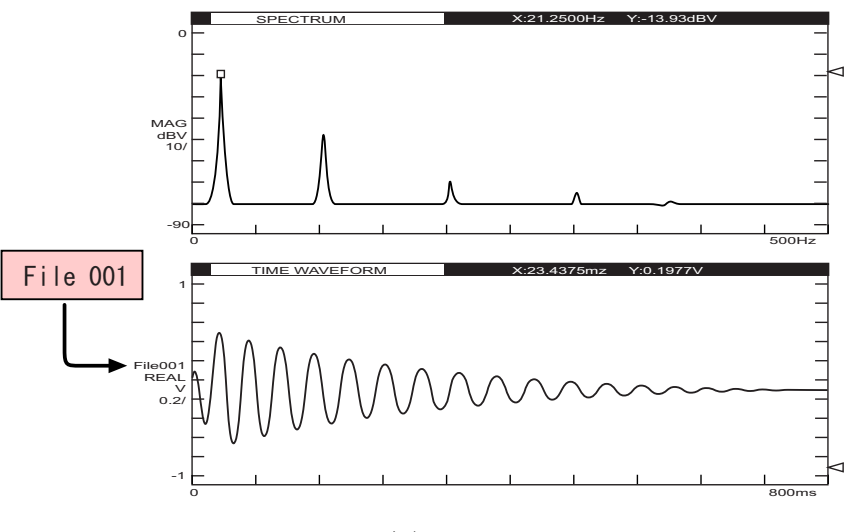

図 24

### (13) 2画面表示を1画面にする

SELECT スイッチを押すとパワースペクトルが、TIME スイッチを押すと時間軸波形が1 画面で表示されます。

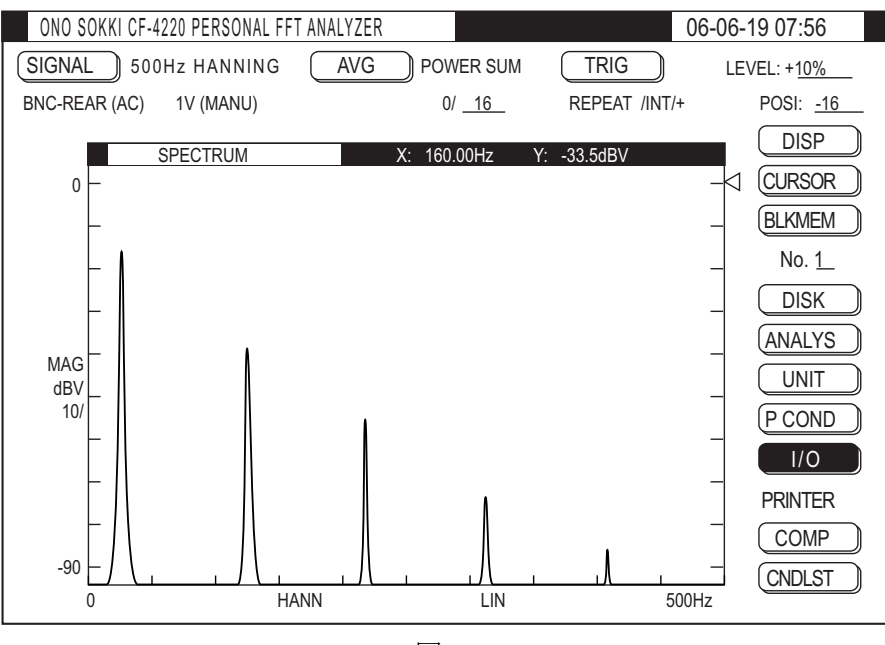